## Sök patient och visa bilder i IDS7

Användarstöd kliniker

Flödet gäller val av ny patient i IDS7. Om du väljer en ny patient från VAS kommer denna patient automatisk vara aktiverad patient i IDS7.

- 1. I informationsfönstret klickar du på Sök (CTRL-G).
- 2. Börja skriv det du söker efter, till exempel "Nilsson". Resultaten visas medan du skriver. Om du får för många träffar kan du lägga till fler delar av namnet eller annan information om patienten. Du kan söka efter personnummer, namn och födelsedatum.

| Arkiv Redigera <u>V</u> isa <u>V</u> erktyg Rond Eönster <u>Hj</u> älp<br><b>So D</b> 23 <b>C Sok Sok Sok Sok Til rond C Sok</b> | ites and the second second se |
|----------------------------------------------------------------------------------------------------|----------------------------------------------------------------------------------------------------|
| testsson test tary                                                                                                    |                                                                                                    |
| Arbetslistor <                                                                                                    | Sökresultat 1 patient, 82 undersökningar                                                                                                    |
| ORTOPED -                                                                                                    | Namn Personnummer                                                                                                    |
| <ul> <li>Ortopedens bokade idag</li> <li>Ortopedens bokade imorgon</li> <li>ORTOPEDENS rond</li> </ul>                           | 🖻 单 🛅 Testsson, Test Tary (82) 201212121                                                                                                    |

- 3. Välj patienten i listan med vänster musknapp. Om bara en patient hittas med sökningen kan du välja den genom att trycka på **Enter.**
- 4. Välj undersökningen du vill titta på under Patienthistorik med att klicka på raden och aktivera den med paragraf-tecknet.

| Patienthistorik för Testsson, Test Tary |                 |    |                   |
|-----------------------------------------|-----------------|----|-------------------|
| Tillagd i ronder                        | Datum och tid 📼 | Mo | Beskrivning       |
|                                         |                 |    |                   |
| 😐 📋 🗳                                   | 2016-04-04, 00: | СТ | DT hjärna         |
| 单 📋 🗳                                   | 2016-04-04, 00: | СТ | DT ansiktsskelett |
| • 🚯 🗳                                   | 2016-03-29, 00: |    | Höftled Höger     |

5. Bilderna syns som tumnaglar under patienthistoriken. Välj <sup>Bilder</sup> eller dubbelklicka på tumnagelbild för att granska. Remisstext och svar finns i höger kolumn.

DOKUMENT-ID Isradlan-4-1317 ANSVARIG Johannes Arnesen Ú?